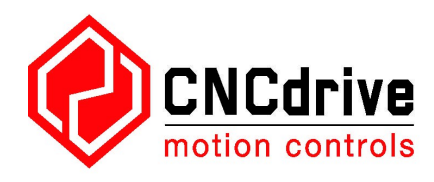

# UC300ETH-5LPT ethernet mozgásvezérlő felhasználói kézikönyv

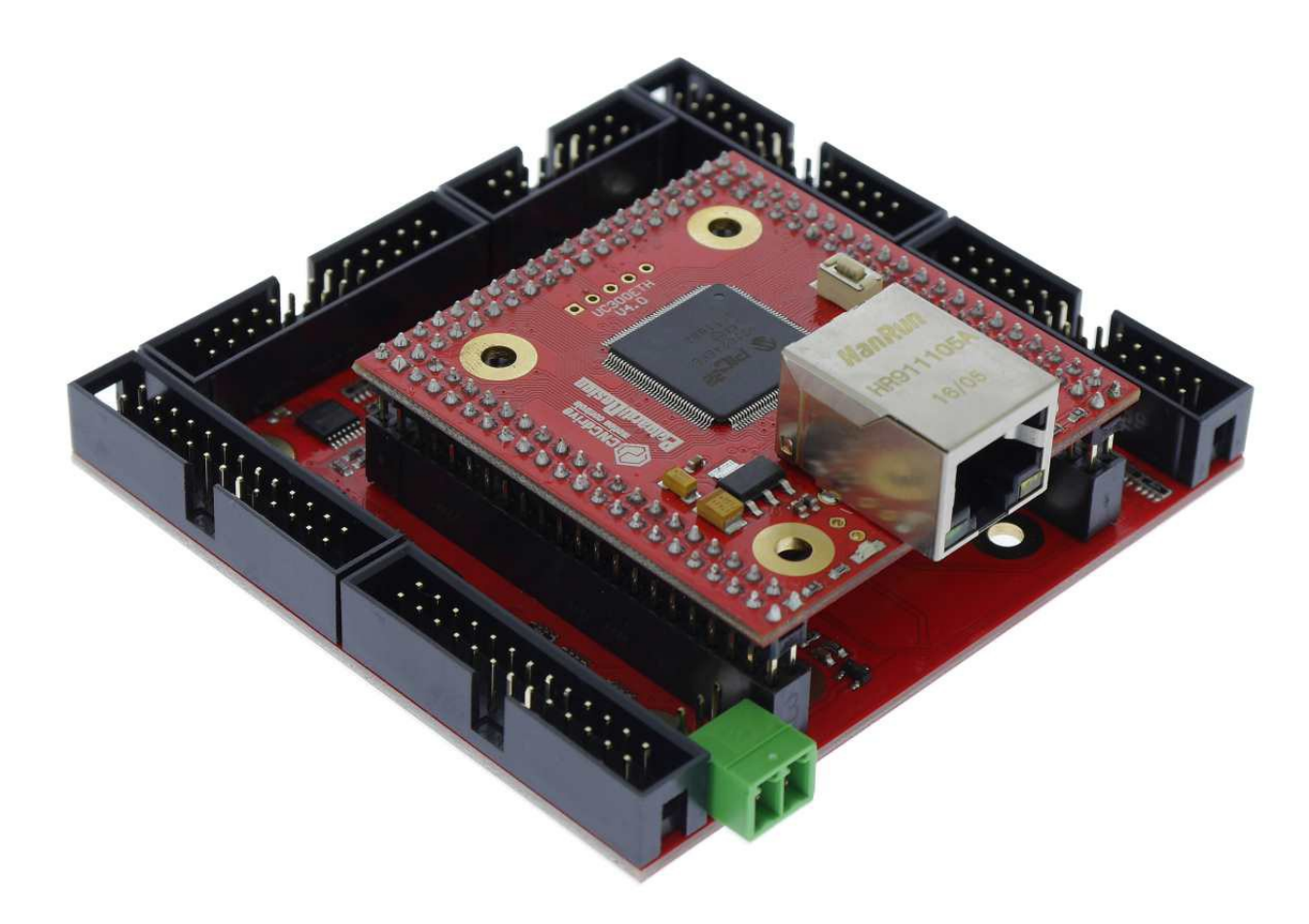

Dokumentum verzió: 1.0001

# Tartalom

1.Az UC300ETH-5LPT mozgásvezérlő rövid ismertetése.

2.Biztonsági figyelmeztetés.

3.Fizikai méretek, telepítés.

3.1.Méretek.

4. Rendszer követelmények.

5.Hálózati beállítások.

5.1.Hálózati beállítások a PC oldalon.

5.1.1.Hálózati beállítás közvetlen kapcsolat esetén.

5.1.2. Hálózati beállítás switch/router-en keresztüli kapcsolat esetén.

5.2. Az UC300ETH-5LPT hálózati beállítása.

- 5.2.1.Az UCxxx\_utility.exe segédprogram használata.
- 5.2.2. Hálózati beállítások törlése/visszaállítása. (reset).

6.LED jelzések.

7.Külső tápegység csatlakoztatás.

8.I/O csatlakozások.

8.1.Digitális portok.

8.2.Analog port.

9.Az UC300ETH-5LPT használata az UCCNC szoftverrel.

1 .Az UC300ETH-5LPT mozgásvezérlő rövid ismertetése.

Először is köszönjük az érdeklődést a termékeink iránt és kérjük, hogy az UC300ETH-5LPT mozgásvezérlő üzembe helyezése és használata előtt olvassa át ezt a kézikönyvet.

Az UC300ETH-5LPT egy mozgásvezérlő elektronika ethernet interfésszel. A kommunikáció a vezérlő számítógép hálózati kártyáján keresztül történik. A hálózati csatlakozás megvalósítható közvetlen kábel kapcsolattal, illetve router/útválasztó szköz(ök)ön keresztül.

Az eszköz használható CNC és egyéb gépek vezérlésére, automatizálására, tengelyek interpolációjára, programozott mozgások végrehajtására step és direction (lépés és irány) jelek generálásával és kiadásával. A vezérelt tengelyek száma maximum 6 lehet és az eszköz 400kHz step jel frekvencia kiadására képes.

Ebben a dokumentumban ismertetésre kerül az eszköz üzembe helyezése, a csatlakoztatás és a LAN kapcsolat felépítése, létrehozása a mozgásvezérlő és a vezérlő számítógép között.

A használati utasítás szintén bemutatja a lehetséges kapcsolati, csatlakoztatási módokat.

A vezérlő működtetése az UCCNC szoftverrel lehetséges. Az UCCNC szoftver használatát ez a dokumentum nem tartalmazza, hanem egy különálló kézikönyvben, az UCCNC szoftver használati utasításának dokumentációjában kerül ismertetésre.

2 .Biztonsági figyelmeztetés.

Mozgó tárgyak, mint a gép tengelyek veszélyesek lehetnek, ezért fontos, hogy minden esetben tartsuk be a szükséges biztonsági óvintézkedéseket.

A vezérlőrendszerbe telepítsük be a szükséges biztonsági eszközöket, például vészstop gombot és a hozzá tartozó biztonsági elektronikát.

A berendezés üzembe helyezése előtt győződjön meg róla, hogy az eszköz megfelel az összes biztonsági előírásnak és követelménynek.

Tartsa a mozgásvezérlő elektronikát szárazon, védje azt a hulló forgácstól, portól, illetve

fröccsenő folyadékoktól.

Javasoljuk, hogy az eszközt olyan helyre ne telepítsék, ahol az eszköz meghibásodása nagyértékű kárt okozhat, illetve ahol közvetlenül emberi életet vagy testi éppséget veszélyeztethet.

A forgalmazó CNCdrive Kft. nem vállal semmilyen felelősséget az eszköz meghibásodásából származó bármilyen jellegű káreseményért.

3 .Fizikai méretek, telepítés.

Az UC300-5LPT mozgásvezérlő egy nyomtatott áramkör, melyet közvetlenül a vezérlődobozba lehet szerelni az áramköri lapon elhelyezett furatokon keresztül távtartók segítségével, vagy pedig az alumínium szerelőlap segítségével.(Külön kerül értékesítésre.)

3.1 .Méretek

A következő rajz mutatja az UC300ETH panel méreteit és a szerelő furatok elhelyezkedését.

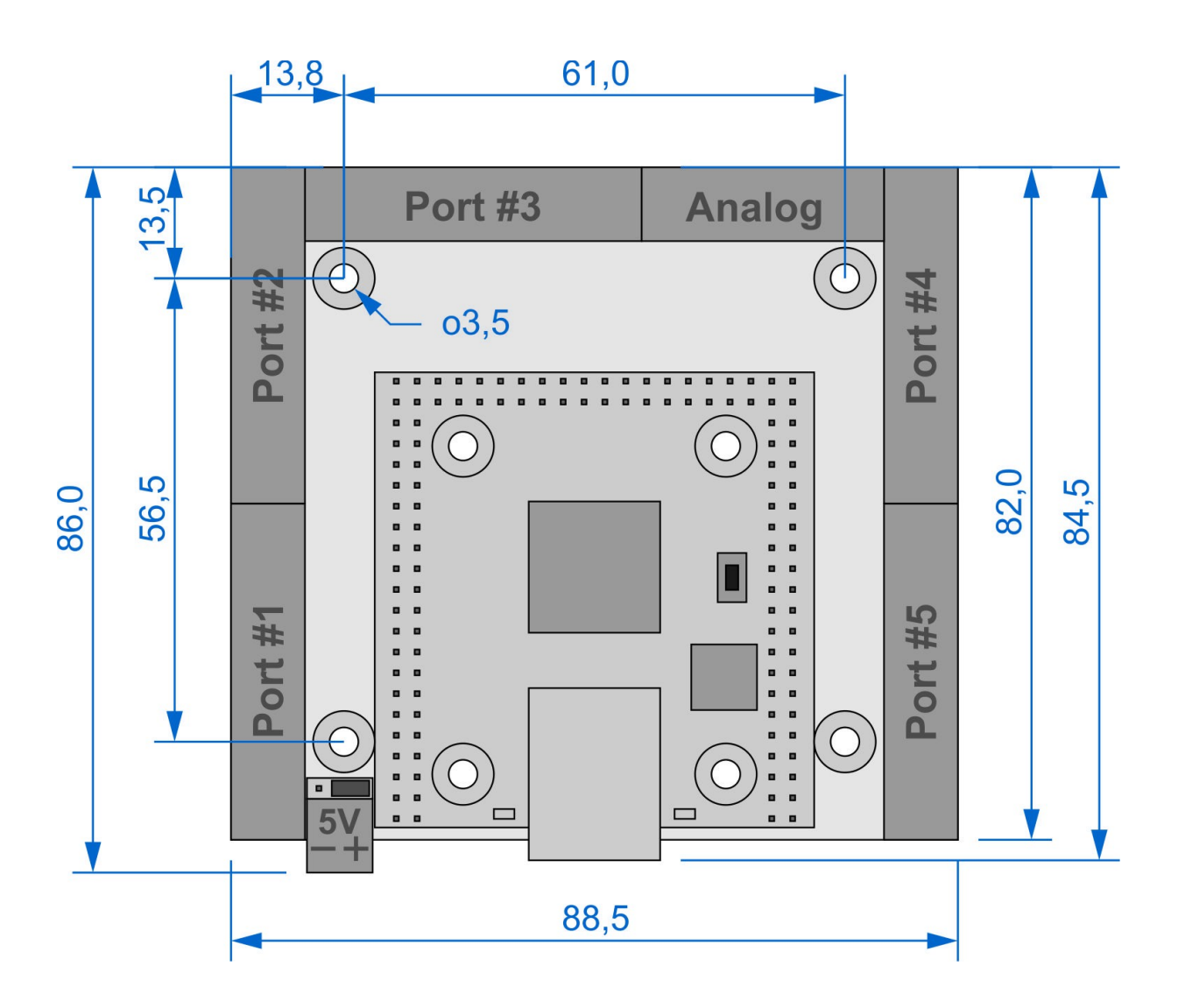

4 .Rendszer követelmények.

A vezérlő számítógépnek rendelkeznie kell legalább egy darab LAN/Ethernet kártyával. Javasolt PCI, PCI-e vagy PCMCIA porthoz csatlakozó ethernet kártya használata. Az UC300ETH-5LPT mozgásvezérlő kétféleképpen csatlakoztatható a LAN kártyához, közvetlen kapcsolattal ethernet kábellel, illetve router/switch eszközö(kö)n keresztül. Ebben a fejezetben ismertetésre kerülnek a különböző csatlakozási módok és a hálózati beállítások.

Az eszköz kompatibilis a Windows XP, 7, 8, 8.1, 10 operációs rendszerekkel, azoknak mind a 32 és 64bites verzióival. Az eszköz a hálózati kártyán keresztül hálózati csomagokkal kommunikál, ezért az UC300ETH-5LPT nem igényel semmilyen saját driver telepítést.

## 5 .Hálózati beállítások

A hálózat beállításához két lépés szükséges. Először be kell állítani a hálózati adaptert a számítógép oldalon, majd az UC300ETH-5LPT eszköz hálózati paramétereit kell beállítani. A kapcsolat és a kommunikáció működéséhez a két beállításnak egymáshoz kell igazodnia.

## 5.1 .Hálózati beállítások a PC oldalon

A számítógép oldali hálózati beállításhoz első lépésként csatlakoztassuk az UC300ETH-5LPT eszközt a hálózathoz és kapcsoljuk be az eszközt. A bekapcsolás feszültség rákapcsolásával történik az eszköz zöld sorkapcsaira.

Közvetlen PC - UC300ETH-5LPT kapcsolat esetén használjunk crossover kábelt a hálózati kártyához való csatlakozáshoz. Router/switch eszközö(kö)n keresztüli kapcsolat esetén pedig használjunk patch kábelt. Közvetlen kapcsolat esetén a kábel maximális hossza 100méter lehet.

Fontos megjegyezni, hogy ha a számítógépben lévő hálózati kártya támogatja az MDI/MDIX auto cross funkciót, akkor nem számít, hogy patch vagy crossover kábelt használunk, mivel az ezzel a funkcióval ellátott hálózati kártyák detektálják a kábel típusát és automatikusan hozzá igazítják a kommunikációt.

A következő rajz a patch, illetve a crossover kábelek vezetékeinek a színkiosztását mutatja, az ábra segít azonosítani a kábeleket.

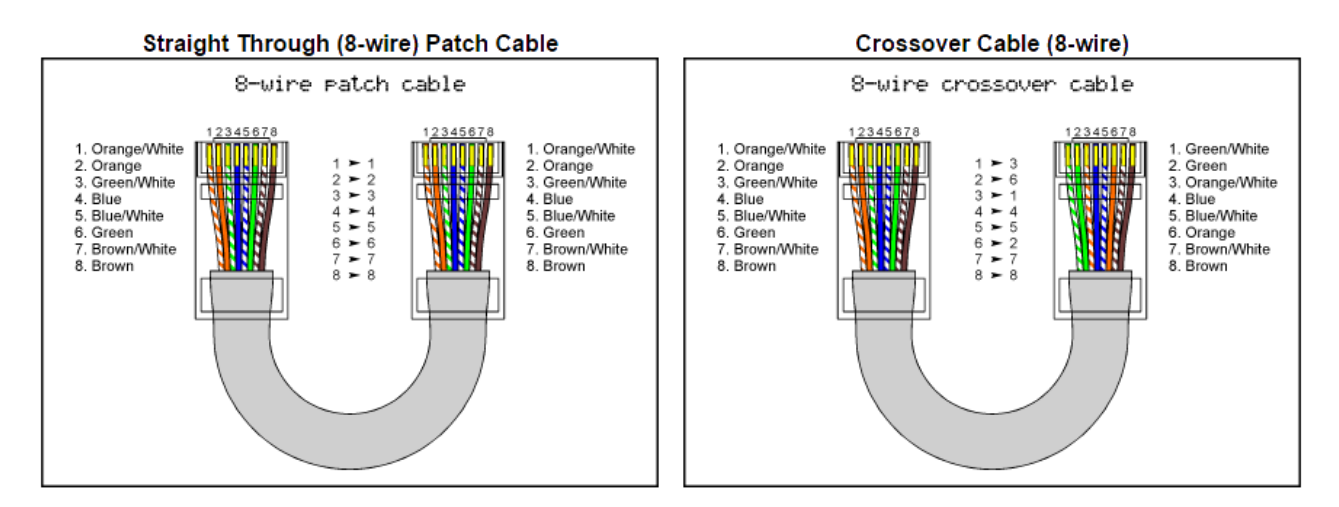

Miután az UC300ETH-5LPT mozgásvezérlőt csatlakoztattuk a hálózatra és feszültség alá helyeztük várjunk néhány másodpercet, hogy az eszköz azonosíthassa magát a hálózaton. Ezután a Windows-ban a Start menüben nyissuk meg a Vezérlőpultot és a Hálózati és megosztási központot.

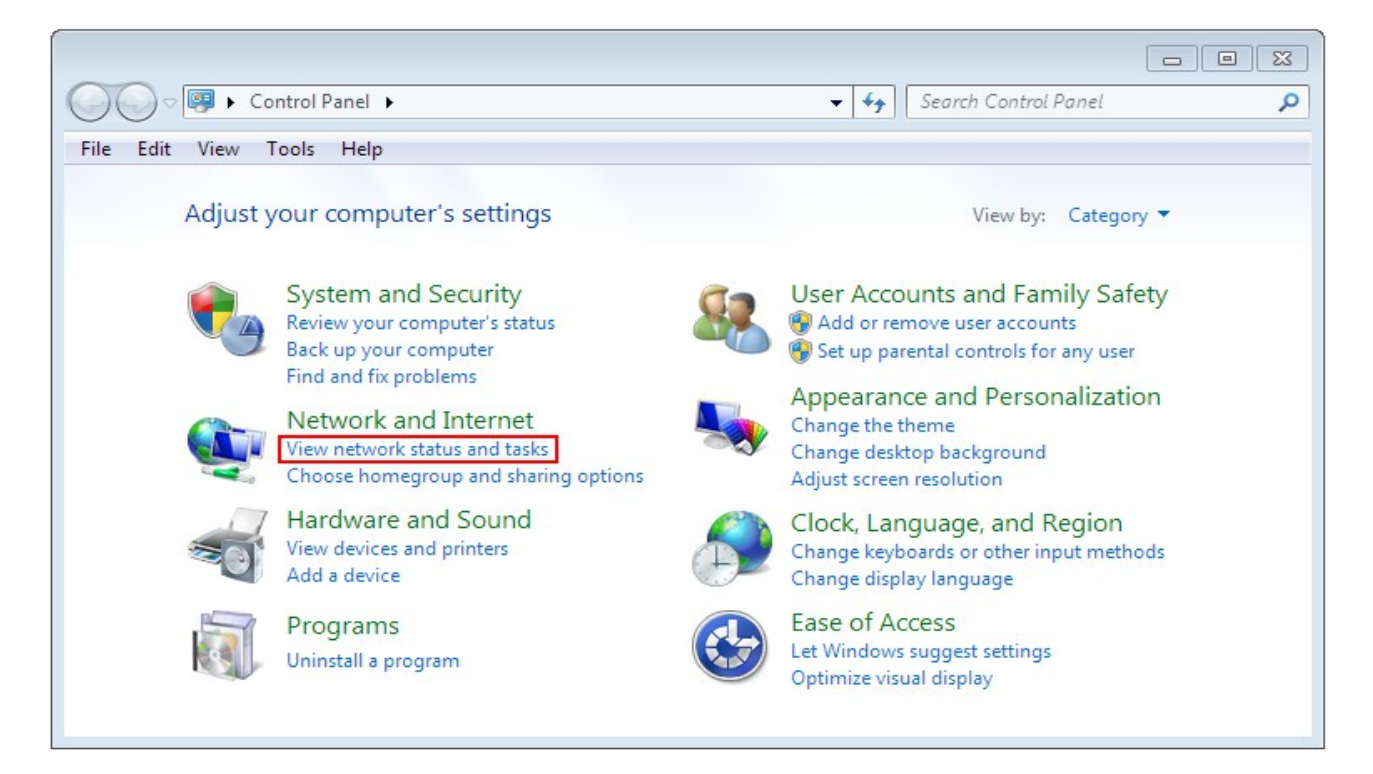

Keressük meg a Hálózati kapcsolatok menüben a nem azonosított hálózatoknál az ethernet kapcsolatunkat és klikkeljünk a kapcsolat nevére.

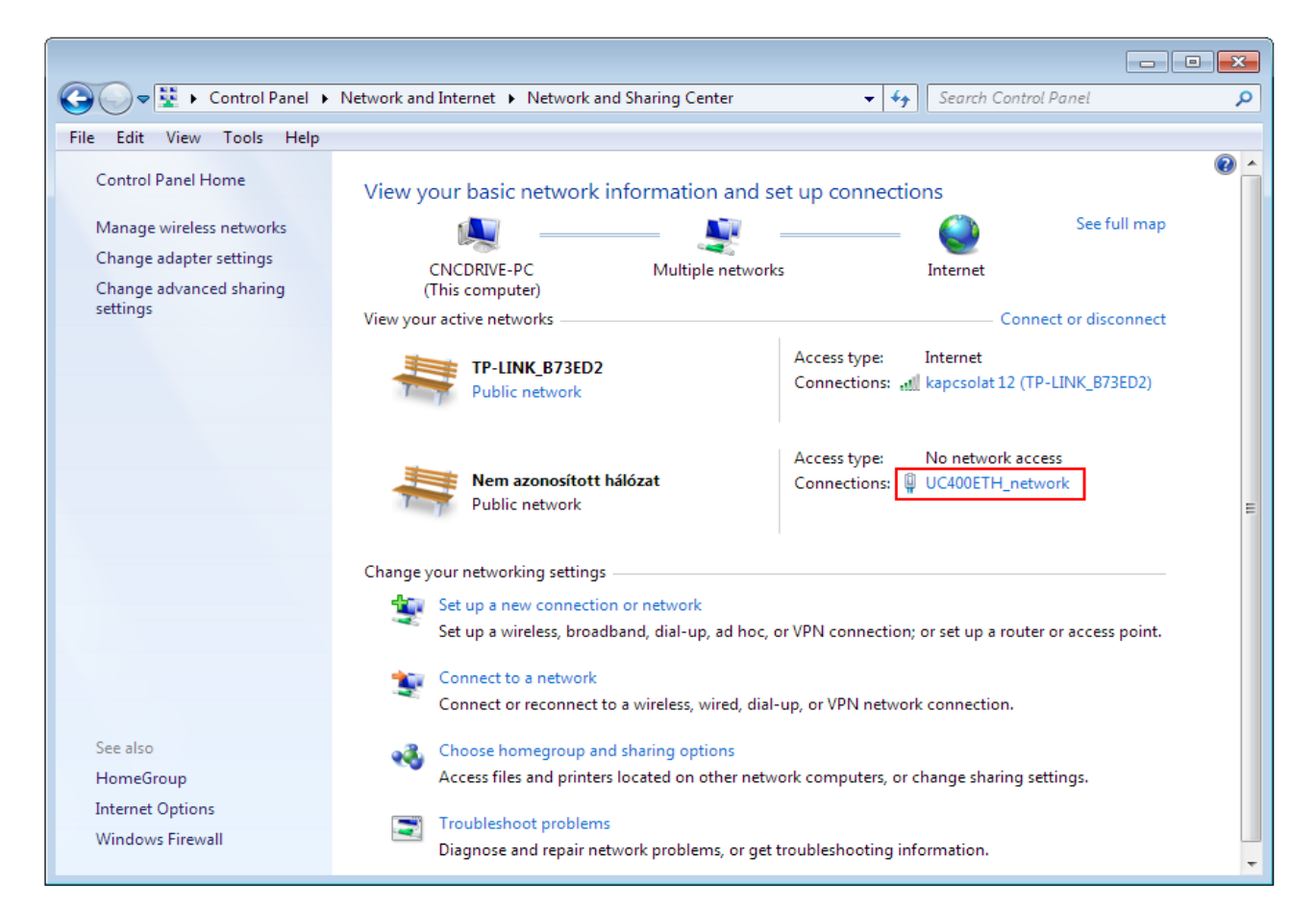

Fontos megjegyezni, hogy a fenti képen a hálózati kapcsolatot már átneveztük UC300ETH\_network-re. Alap helyzetben a kapcsolat neve Nem azonosított hálózat vagy hasonló. A kapcsolat átnevezéséhez ugyanezen az ablakon a bal oldalon válasszuk ki a change adapter settings menüt.

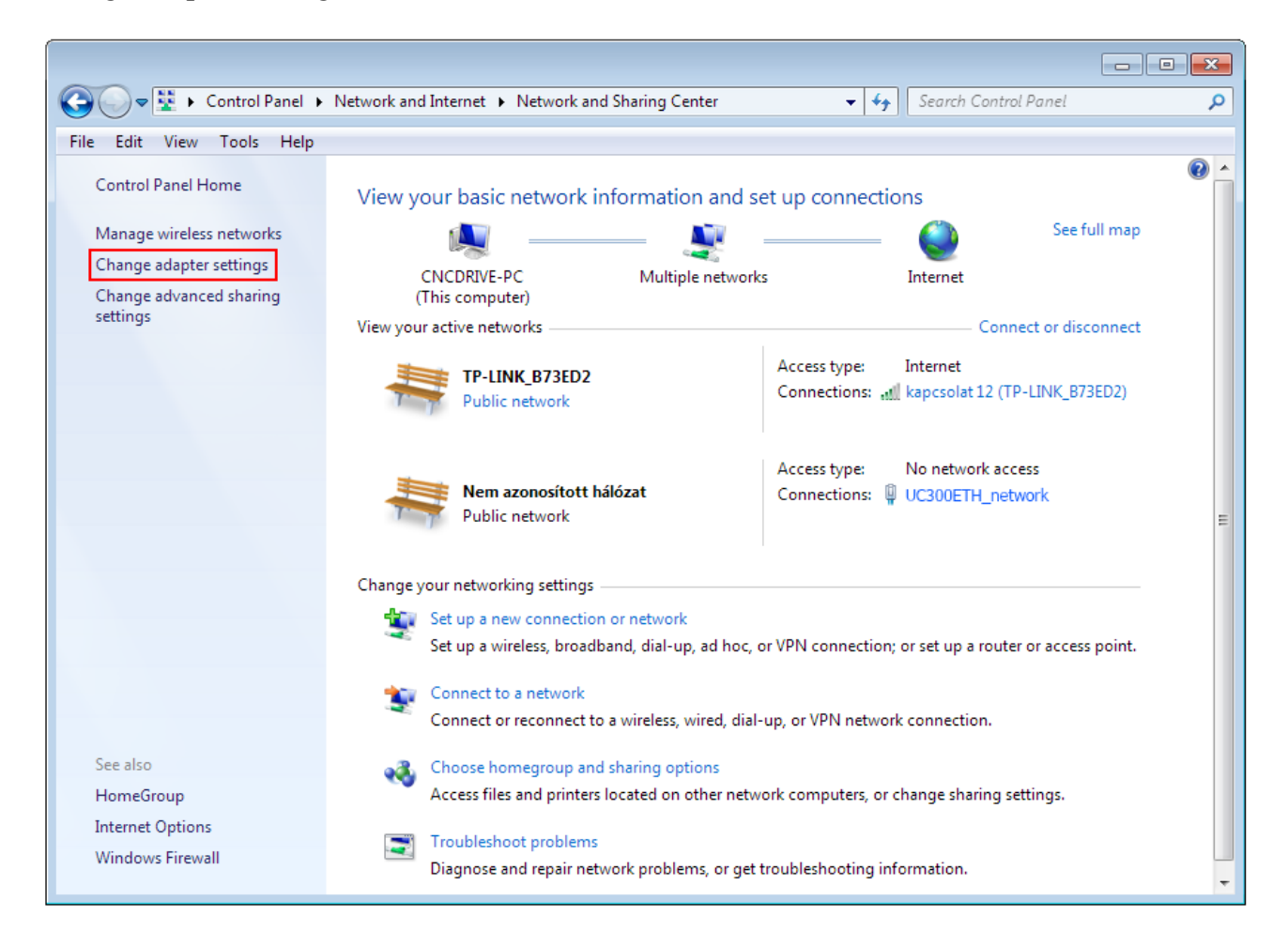

Ezután bal egér gombbal klikkeljünk az adapter nevére, majd a kapcsolat átnevezésére és adjuk meg a kapcsolat új nevét. A kapcsolat neve lehet bármi, a lényeg, hogy szükség esetén a későbbiekben a kapcsolat neve alapján egyértelműen ezonosítani tudjuk a hálózatunkat.

| Control Panel > Network an                                             | nd Internet 🔸 Network Connections 🔸                                                         | ✓ ✓ Search Netv                                                      | work Connections 🔎 |
|------------------------------------------------------------------------|---------------------------------------------------------------------------------------------|----------------------------------------------------------------------|--------------------|
| File Edit View Tools Advanced Help                                     |                                                                                             |                                                                      |                    |
| Organize 🔻 Disable this network device                                 | Diagnose this connection Rename this                                                        | connection »                                                         |                    |
| Helyi kapcsolat 2<br>Nem azonosított hálózat<br>TAP-Windows Adapter V9 | Szélessávú kapcsolat<br>Disconnected<br>WAN Miniport (PPPOE)                                | UC300ETH_network<br>Nem azonosított hálózi<br>Intel(R) 82567LM-3 Gig | at<br>abit hálóza  |
| Vezeték nélküli hálózati kapcsolat<br>12<br>TP-LINK_B73ED2             | VirtualBox Host-Only Network<br>Nem azonosított hálózat<br>VirtualBox Host-Only Ethernet Ad |                                                                      |                    |

Miután megtaláltuk a hálózati kapcsolatunkat és opcionálisan átneveztük azt ideje elkezdeni beállítani a hálózati paramétereket.

5.1.1 .Hálózati beállítás közvetlen kapcsolat esetén.

A hálózati paraméterek beállításához közvetlen kábel kapcsolat esetén klikkeljen a kapcsolat nevére majd a felugró ablakon a tulajdonságok gombra.

Fontos megjegyezni, hogy ehhez a művelethez a bejelentkezett felhasználónak adminisztrátori jogosultsággal kell rendelkeznie.

| 🚱 🕞 🔻 🕨 Control Panel 🕨   | Network and Internet 🔸 Network and Sharing Center 🗾 🚽                  | Search Control Panel               |
|---------------------------|------------------------------------------------------------------------|------------------------------------|
| File Edit View Tools Help |                                                                        |                                    |
| Control Panel Home        | View UC300ETH_network Status                                           | s                                  |
| Manage wireless networks  | General                                                                | See full map                       |
| Change adapter settings   | Connection                                                             | nternet                            |
| Change advanced sharing   | IPv4 Connectivity: No network access                                   |                                    |
| settings                  | View y IPv6 Connectivity: No network access                            | Connect or disconnect              |
|                           | Media State: Enabled                                                   | nternet                            |
|                           | Duration:         21 days 04:29:23           Speed:         100.0 Mbps | ezeték nélküli hálózati            |
|                           | Details                                                                |                                    |
|                           | Details                                                                | lo network access                  |
|                           |                                                                        | lelyi kapcsolat 2                  |
|                           | Activity                                                               | JC300ETH_network                   |
|                           | Sent — 🗾 — Received                                                    |                                    |
|                           | Chang                                                                  |                                    |
|                           | Bytes: 118 690 219 75 828 085                                          |                                    |
|                           |                                                                        | r set up a router or access point. |
|                           | 👔 🚱 Properties 🚱 Disable Diagnose                                      |                                    |
|                           |                                                                        | connection.                        |
| See also                  | Close                                                                  |                                    |
| HomeGroup                 | Access files and printers located on other network computers, or ch    | ange sharing settings.             |
| Internet Options          | Translation of mediane                                                 |                                    |
| Windows Firewall          | Diagnose and repair network problems, or get troubleshooting info      | rmation.                           |

| UC300ETH_network Properties                                  |  |  |
|--------------------------------------------------------------|--|--|
| Networking Sharing                                           |  |  |
| Connect using:                                               |  |  |
| Intel(R) 82567LM-3 Gigabit hálózati kapcsolat                |  |  |
| Configure                                                    |  |  |
| This connection uses the following items:                    |  |  |
| Hotspot Shield Routing Driver 6                              |  |  |
| ■ QoS Packet Scheduler                                       |  |  |
| File and Printer Sharing for Microsoft Networks              |  |  |
| ✓ Internet Protocol Version 6 (TCP/IPv6)                     |  |  |
| Internet Protocol Version 4 (TCP/IPV4)                       |  |  |
| Link-Layer Topology Discovery Responder                      |  |  |
|                                                              |  |  |
|                                                              |  |  |
| Install Uninstall Properties                                 |  |  |
| Description                                                  |  |  |
| Transmission Control Protocol/Internet Protocol. The default |  |  |
| wide area network protocol that provides communication       |  |  |
| across diverse interconnected networks.                      |  |  |
|                                                              |  |  |
|                                                              |  |  |
| OK Cancel                                                    |  |  |
|                                                              |  |  |

A felugró ablakon lévő listából válassza ki a 'Internet Protocol Version 4(TCP/IPv4)' sort és klikkeljen a Tulajdonságok gombra.

A következő ablakon válassza a Használja a következő IP cím opciót és állítsa be a IP címet úgy, hogy az igazodjon az UC300ETH-5LPT mozgásvezérlőben beállított értékhez, ez alaphelyzetben 10.10.10.10 érték (Ez a későbbiekben megváltoztatható) és állítsa be az alhálózati maszkot 255.255.255.0 értékre.

| Internet Protocol Version 4 (TCP/IPv4)                                                                                                    | Properties          |  |
|----------------------------------------------------------------------------------------------------|---------------------|--|
| General                                                                                                    |                     |  |
| You can get IP settings assigned automatically if your network supports this capability. Otherwise, you need to ask your network administrator for the appropriate IP settings. |                     |  |
| Obtain an IP address automatically                                                                                                    |                     |  |
| Ouse the following IP address:                                                                                                    |                     |  |
| IP address:                                                                                                    | 10 . 10 . 10 . 10   |  |
| Subnet mask:                                                                                                    | 255 . 255 . 255 . 0 |  |
| Default gateway:                                                                                                    | · · ·               |  |
| Obtain DNS server address autom                                                                                                    | natically           |  |
| Ose the following DNS server add                                                                                                    | resses:             |  |
| Preferred DNS server:                                                                                                    |                     |  |
| Alternate DNS server:                                                                                                    | · · ·               |  |
| Validate settings upon exit                                                                                                    | Advanced            |  |
|                                                                                                    | OK Cancel           |  |

Az értékek beállítása után ne felejse el kipipálni a Beállítások érvényesítése kilépéskor mezőt, erre azért van szükség, hogy a menüből kilépéskor a beállítások azonnal érvényesítésre kerüljenek. Végül lépjen ki az OK gombbal sorban az összes idáig felnyílt ablakból majd várjon néhány másodpercet, hogy a Windows érvényesíthesse a beállításokat. A beállítások ellenőrzéséhez nyisson meg egy parancssor ablakot a 'cmd' parancs beírásával a start menüben a parancs mezőbe és adja ki az ipconfig parancsot.

Az eredmény a következőképpen kell, hogy kinézzen, vagyis az hálózati adapter címe az előzetesen beállított, jelen esetben 10.10.10.10 értékre változott, illetve az alhálózati maszk értéke 255.255.255.0 értékű lett.

| C:\Windows\system32\cmd.exe                                                                                                    | × |
|----------------------------------------------------------------------------------------------------|---|
| Microsoft Windows [Version 6.1.7601]<br>Copyright (c) 2009 Microsoft Corporation. All rights reserved.                                                                                                    | Â |
| C:\Users\CNCdrive>ipconfig                                                                                                    |   |
| Windows IP Configuration                                                                                                    | = |
|                                                                                                    |   |
| Ethernet adapter UC300ETH_network:<br>Connection-specific DNS Suffix .:<br>Link-local IPv6 Address : fe89::3b50:1710:fdb9:359d%10<br>IPv4 Address : 10.10.10.10<br>Subnet Mask : 255.255.255.0<br>Default Gateway |   |
| C:\Users\CNCdrive>                                                                                                    | ÷ |
| <                                                                                                    | • |

A hálózati paraméterek beállításához router vagy útválasztón keresztüli kapcsolat esetén klikkeljen a kapcsolat nevére majd a felugró ablakon a tulajdonságok gombra.

Fontos megjegyezni, hogy ehhez a művelethez a bejelentkezett felhasználónak adminisztrátori jogosultsággal kell rendelkeznie.

| 🚱 🔍 👻 🕨 Control Panel 🕨   | Network and Internet 🕨 Network and Sharing Center 👻 🍕                                | Search Control Panel                                     |
|---------------------------|--------------------------------------------------------------------------------------|----------------------------------------------------------|
| File Edit View Tools Help |                                                                                      |                                                          |
| Control Panel Home        | View UC300ETH_network Status                                                         | s                                                        |
| Manage wireless networks  | General                                                                              | See full map                                             |
| Change adapter settings   | Connection                                                                           | nternet                                                  |
| Change advanced sharing   | IPv4 Connectivity: No network access                                                 | incinct                                                  |
| settings                  | View y IPv6 Connectivity: No network access                                          | Connect or disconnect                                    |
|                           | Media State: Enabled                                                                 | nternet                                                  |
|                           | Speed:         100.0 Mbps                                                            | ezeték nélküli hálózati<br>ancsolat 12 (TP-LINK, B73ED2) |
|                           | Details                                                                              |                                                          |
|                           |                                                                                      | lo network access                                        |
|                           | -                                                                                    | lelyi kapcsolat 2                                        |
|                           | Activity                                                                             | firtualBox Host-Only Network                             |
|                           | Sent — 🔍 — Received                                                                  |                                                          |
|                           |                                                                                      |                                                          |
|                           | Bytes: 118 690 219 /5 826 085                                                        | r set up a router or access point.                       |
|                           |                                                                                      |                                                          |
|                           |                                                                                      |                                                          |
|                           | Close                                                                                | fonnection.                                              |
| See also                  | *                                                                                    |                                                          |
| HomeGroup                 | <ul> <li>Access files and printers located on other network computers, or</li> </ul> | change sharing settings.                                 |
| Internet Options          | Troubleshoot problems                                                                |                                                          |
| Windows Firewall          | Diagnose and repair network problems, or get troubleshooting in                      | oformation.                                              |

| UC300ETH_network Properties                                                                                                    |  |  |
|----------------------------------------------------------------------------------------------------|--|--|
| Networking Sharing                                                                                                    |  |  |
| Connect using:                                                                                                    |  |  |
| Intel(R) 82567LM-3 Gigabit hálózati kapcsolat                                                                                                    |  |  |
| Configure                                                                                                    |  |  |
| This connection uses the following items:                                                                                                    |  |  |
| Hotspot Shield Routing Driver 6                                                                                                    |  |  |
|                                                                                                    |  |  |
| Internet Protocol Version 6 (TCP/IPv6)                                                                                                    |  |  |
| Internet Protocol Version 4 (TCP/IPv4)                                                                                                    |  |  |
| Link-Laver Topology Discovery Mapper I/O Driver                                                                                                    |  |  |
| Interface and the second second se |  |  |
| <                                                                                                    |  |  |
| Install Uninstall Properties                                                                                                    |  |  |
| Description                                                                                                    |  |  |
| Transmission Control Protocol/Internet Protocol. The default<br>wide area network protocol that provides communication<br>across diverse interconnected networks.                                                                                                    |  |  |
|                                                                                                    |  |  |
| OK Cancel                                                                                                    |  |  |

A felugró ablakon lévő listából válassza ki a 'Internet Protocol Version 4(TCP/IPv4)' sort és klikkeljen a Tulajdonságok gombra.

Ha a DHCP opció engedélyezve van a router beállításában, akkor válassza az Automatikus IP cím kiosztás opciót, mert ilyenkor a DHCP szerver fogja kiosztani az UC300ETH-5LPT eszköznek az IP címet és nincsen szükség a fix IP cím beállítására.

| Internet Protocol Version 4 (TCP/IPv4)                                                                                                    | Properties | ? 🗙    |
|----------------------------------------------------------------------------------------------------|------------|--------|
| General Alternate Configuration                                                                                                    |            |        |
| You can get IP settings assigned automatically if your network supports<br>this capability. Otherwise, you need to ask your network administrator<br>for the appropriate IP settings. |            |        |
| Obtain an IP address automatically                                                                                                    |            |        |
| Use the following IP address:                                                                                                    |            |        |
| IP address:                                                                                                    |            |        |
| Subnet mask:                                                                                                    |            |        |
| Default gateway:                                                                                                    |            |        |
| Obtain DNS server address auton                                                                                                    | natically  |        |
| • Use the following DNS server add                                                                                                    | resses:    |        |
| Preferred DNS server:                                                                                                    |            |        |
| Alternate DNS server:                                                                                                    |            |        |
| Validate settings upon exit                                                                                                    | Adv        | anced  |
|                                                                                                    | ОК         | Cancel |

Ha a DHCP opció nincsen engedélyezve a router beállításában, akkor a fix IP címet kell megadnunk, amit az UC300ETH-5LPT hálózati paramétereinél be van állítva.

Ebben az esetben az Internet Protocol Version 4( (TCP/IPv4) sort kiválasztva a tulajdonságok ablakban adjuk meg az UC300ETH-5LPT IP címét, ami alap helyzetben 10.10.10.10. (Ez a későbbiekben megváltoztatható) és az alhálózati maszknak adjuk meg a 255.255.255.0 értéket.

| Internet Protocol Version 4 (TCP/IPv4)                                                                                                    | Properties          |  |
|----------------------------------------------------------------------------------------------------|---------------------|--|
| General                                                                                                    |                     |  |
| You can get IP settings assigned automatically if your network supports this capability. Otherwise, you need to ask your network administrator for the appropriate IP settings. |                     |  |
| Obtain an IP address automatically                                                                                                    |                     |  |
| Ouse the following IP address:                                                                                                    |                     |  |
| IP address:                                                                                                    | 10 . 10 . 10 . 10   |  |
| Subnet mask:                                                                                                    | 255 . 255 . 255 . 0 |  |
| Default gateway:                                                                                                    | · · ·               |  |
| Obtain DNS server address autom                                                                                                    | natically           |  |
| Ose the following DNS server add                                                                                                    | resses:             |  |
| Preferred DNS server:                                                                                                    |                     |  |
| Alternate DNS server:                                                                                                    | · · ·               |  |
| Validate settings upon exit                                                                                                    | Advanced            |  |
|                                                                                                    | OK Cancel           |  |

Az értékek beállítása után ne felejse el kipipálni a Beállítások érvényesítése kilépéskor mezőt, erre azért van szükség, hogy a menüből kilépéskor a beállítások azonnal érvényesítésre kerüljenek. Végül lépjen ki az OK gombbal sorban az összes idáig felnyílt ablakból majd várjon néhány másodpercet, hogy a Windows érvényesíthesse a beállításokat. A beállítások ellenőrzéséhez nyisson meg egy parancssor ablakot a 'cmd' parancs beírásával a start menüben a parancs mezőbe és adja ki az ipconfig parancsot.

Az eredmény a következőképpen kell, hogy kinézzen, vagyis az hálózati adapter címe az előzetesen beállított, jelen esetben 10.10.10.10 értékre változott, illetve az alhálózati maszk értéke 255.255.255.0 értékű lett.

| C:\Windows\system32\cmd.exe                                                                                                    | × |
|----------------------------------------------------------------------------------------------------|---|
| Microsoft Windows [Version 6.1.7601]<br>Copyright (c) 2009 Microsoft Corporation. All rights reserved.                                                                                                    | Â |
| C:\Users\CNCdrive>ipconfig                                                                                                    |   |
| Windows IP Configuration                                                                                                    |   |
| Ethernet adapter UC3DDETH_network:<br>Connection-specific DNS Suffix .:<br>Link-local IPv6 Address : fe89::3b50:1710:fdb9:359d%10<br>IPv4 Address 10.10.10<br>Subnet Mask 255.255.255.0<br>Default Gateway |   |
| C:\Users\CNCdrive>                                                                                                    | ÷ |
|                                                                                                    |   |

### 5.2 .Az UC300ETH-5LPT hálózati beállítása.

A sikeres kommunikáció létrehozásához az UC300ETH-5LPT hálózati paramétereinek illeszkednie kell a számítógép oldalon beállított paraméterekkel.

A hálózati paraméterek megadásához nyissa meg az Ucxxx\_utility.exe programot, ami az UCCNC szoftver /Util könyvtárában található.

5.2.1 .Az UCxxx\_utility.exe segédprogram használata.

Az UCxxx\_utility.exe segédprogrammal listázhatja a rendelkezésre álló mozgásvezérlőket, mind a számítógép USB portjára csatlakoztatott USB-s mozgásvezérlőket, illetve a számítógép hálózati ethernet portjára csatlakoztatott ethernetes mozgásvezérlőket.

A szoftverrel beállítható a csatlakoztatott ethernetes mozgásvezérlők hálózati paraméterei. A szoftver indítás után a következőképpen néz ki:

| 💂 UCxxx utility V1.5 | - • <b>×</b>                                  |
|----------------------|-----------------------------------------------|
|                      | Network setting<br>DHCP enable<br>IP Address: |
|                      | 0.0.0.0<br>Subnet Mask:                       |
|                      | Gateway:                                      |
|                      | Save network setting                          |
| Scan                 | Test connection                               |

Nyomja meg a 'Scan' gombot a mozgásvezérlők listázásához. Ekkor a szoftver lekérdezi és felderíti az összes a számítógéphez közvetlenül USB-n vagy Etherneten vagy közvetetten a LAN hálózatra csatlakoztatott mozgásvezérlő eszközt, majd kilistázza azoknak a szériaszámát, illetve az eszköz típusát, valamint ethernetes mozgásvezérlő esetén az IP címét.

| 💭 UCxxx utility V1.5                    | - • -                                                                                                    |
|-----------------------------------------|----------------------------------------------------------------------------------------------------|
| UC300ETH Serial: 000001 IP: 10:10:10:11 | Network setting<br>DHCP enable<br>IP Address:<br>0.0.0.0<br>Subnet Mask:<br>0.0.0.0<br>Gateway:<br>0.0.0.0<br>Save network setting |
| Scan                                    | Test connection                                                                                                    |

Ha az eszköz aminek a paramétereit be szeretné állítani nem jelenik meg a listában, akkor ellenőrizze a hálózati kapcsolatot, kábeleket és az esetleges közbenső router/switch eszközöket, valamint, hogy az eszköz be legyen kapcsolva, illetve ellenőrizze a PC oldali hálózati beállításokat.

Ha a kívánt eszköz szériaszáma megjelent a listában, akkor a konfiguráláshoz válassza ki azt az eszköz széria számának a sorára kattintásával.

| 😡 UCxxx utility V1.5                    | - • •                                                                                                    |
|-----------------------------------------|----------------------------------------------------------------------------------------------------|
| UC300ETH Serial: 000001 IP: 10:10:10:11 | Network setting<br>DHCP enable<br>IP Address:<br>10 . 10 . 10 . 11<br>Subnet Mask:<br>255 . 255 . 255 . 0<br>Gateway:<br>10 . 10 . 10 . 0<br>Save network setting |
| Scan                                    | Test connection                                                                                                    |

Az eszköz kiválasztása engedélyezi a Hálózati beállítások (Network settings) részét az ablaknak, így a hálózat paraméterei átállíthatóvá válnak.

A fenti kép az alapértelmezett paramétereket mutatja.

Az alapértelmezett IP cím 10.10.10.11, az alhálózati masz értéke 255.255.255.0 és az átjáró címe 10.10.10.10.

Természetesen ha a PC oldalon más paramétereket állítottunk be, akkor itt is az annak megfelelő, hozzá igazodó értékeket kell beállítani.

Ha az UC300ETH-5LPT vezérlőt direkt kábellel csatlakoztattuk, akkor célszerű a DHCP opciót nem kipipálni, mivel ilyenkor az eszköz fix IP címen lesz elérhető, a DHCP szervernek nem kell IP címet kiosztania az eszköz számára.

Ha az UC300ETH-5LPT routeren keresztül van csatlakoztatva és a routerben be van állítva a DHCP szerver, akkor a DHCP opciót be kell pipálni a utility programban is.

Ha a router DHCP szerverként üzemel, akkor a router dinamikusan fogja kiosztani az IP címet az eszközöknek a hálózaton köztük az UC300ETH-5LPT mozgásvezérlőnek is.

Ha viszont a routerben a DHCP nincsen engedélyezve, hanem fix IP cím elérést állítottunk be, akkor a DHCP-t itt sem kell engedélyezni.

A beállítások mentéséhez nyomja meg a 'Save network settings' gombot, ezzel a utility szoftver elküldi a beállításokat az UC300ETH-5LPT eszköznek, az pedig elmenti azt a saját memóriájában és innentől kezdve ezeket a hálózati paramétereket fogja használni.

A hálózati kapcsolat tesztelhető parancssorból az eszköz ping-elésével, ahogyan a lenti ábra mutatja:

C:\Windows\system32\cmd.exe Microsoft Windows [Uersion 6.1.7601] Copyright (c) 2009 Microsoft Corporation. All rights reserved. C:\Users\CNCdrive>ping 10.10.10.11 Pinging 10.10.10.11 with 32 bytes of data: Reply from 10.10.10.11: bytes=32 time<1ms TTL=100 Reply from 10.10.10.11: bytes=32 time<1ms TTL=100 Reply from 10.10.10.11: bytes=32 time<1ms TTL=100 Reply from 10.10.10.11: bytes=32 time<1ms TTL=100 Ping statistics for 10.10.10.11: Packets: Sent = 4, Received = 4, Lost = 0 (0% loss), Approximate round trip times in milli-seconds: Minimum = Oms, Maximum = Oms, Average = Oms C:\Users\CNCdrive>

Egy másik módja a kapcsolat tesztelésének, ping-elésnek, ha a ping utasításban nem az eszköz IP címét, hanem annak a hálózati alias-át adjuk meg, az eszköz típusa és utána pedig a szériaszáma. Például az 123456 szériaszámú UC300ETH-5LPT eszköz pingelése a következő parancsal történhet: 'ping UC300ETH-123456'. A parancs kiadásával az eszköz ugyanúgy válaszol, mintha az IP címét ping-eltük volna.

Fontos megjegyezni, hogy az eszköz neve kis/nagy betű érzékeny, nagy betűket kell megadni.

A csatlakozás tesztelhető az UCxxx\_utility alkalmazással is a "test connection' gomb megnyomásával. A csatlakozás tesztelő algoritmus megnézi, hogy eltudja-e érni az UC300ETH-5LPT eszközt és ennek függvényében vagy egy 'success', vagyis sikeres kapcsolat választ ad vissza, vagy pedig hibát jelez.

5.2.2 .Hálózati beállítások törlése/visszaállítása. (reset).

Az Ucxxx\_utility szoftver broadcast csomagokkal derítni fel az UC300ETH-5LPT eszközt, vagyis nagy valószínűséggel nem megfelelő hálózati beállításokkal is megtalálja azt. A broadcast üzenetekkel felderítés garantálja, hogy az eszköz szinte minden esetben

felderíthető marad a hálózaton, viszont a hálózat bonyolutsága miatt bizonyos esetekben előfordulhat, hogy a paramétereket úgy elállítjuk, hogy az eszközt az aktuális kapcsolatban nem tudjuk többé elérni és így a paramétereket nem tudjuk átállítani, javítani a amegfelelő értékekre. Erre a problémára megoldás a hálózati paraméterek visszaállítása a gyári beállításra. A gyári beállítások visszaállításához először áramtalanítsuk az UC300ETH-5LPT mozgásvezérlőt a tápfeszültség elvételével a táp csatlakozáson, majd miután az eszközön a LED-ek már nem világítanak, akkor nyomjuk le a panelon található mikrokapcsoló nyomógombot. Tartsuk a nyomógombot lenyomva és közben helyezzük az eszközt újra áram alá. Az eszköz a kék és zöld állapot LED-jeinek a gyors villogásával fogja jelezni, hogy érzékeli a gomb nyomását. Tartsuk a nyomógombot lenyomva további 5 másodpercig, egészen addig amíg a LED-ek villogása megszűnik, ezzel a folyamat befejeződött és az eszközben újra a gyári beállítások lettek betöltve.

A következő kép a reset nyomógombot mutatja az UC300ETH-5LPT paneljén:

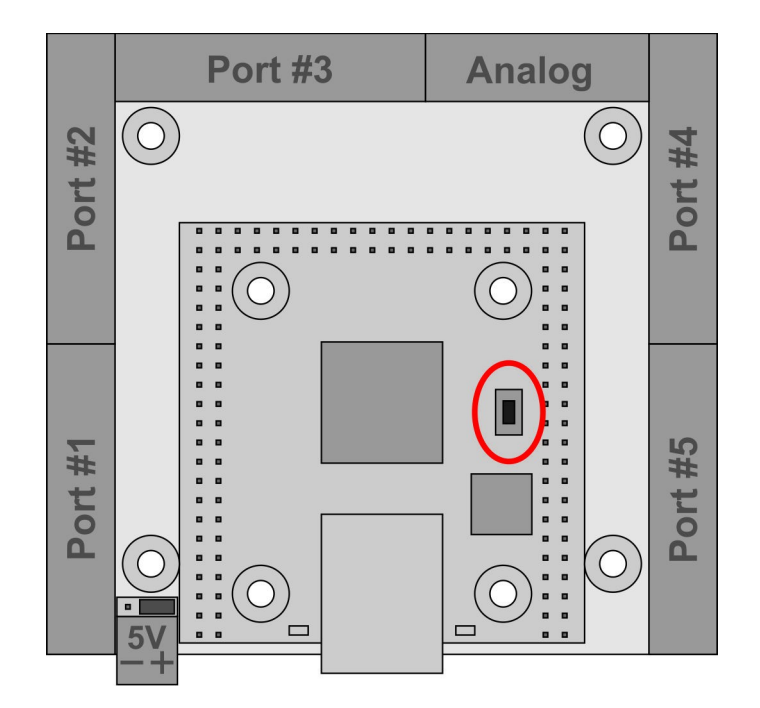

## 6 .LED jelzések.

Az UC300ETH-5LPT mozgásvezérlőn összesen 4 darab LED található. Ebből 2 darab LED az RJ45 ethernet csatlakozóba van építve. A csatlakozóban elhelyezett zöld a 'Link' LED, ami akkor világít, ha megfelelő kapcsolat van a számítógép és az UC300ETH-5LPT között.

A narancssárga LED az 'Activity' Led, ami akkor világít amikor adatforgalom zajlik az ethernet kapcsolaton a számítógép és az UC300ETH-5LPT között.

A másik 2 LED az UC300ETH-5LPT őanel tetején az RJ45 csatlakozó két oldalán van elhelyezve. A zöld LED az állapot LED, ami különböző jelzéseket ad a vezérlő különböző állapotaiban.

A mikrovezérlő firmware végrahajtásának 2 különböző állapota van, az egyik amikor a mikrovezérlő a bootloader programot futtatja, a másik állapot amikor az a CNC alkalmazás firmware-jét futtatja.

A vezérlő feléledéskor először mindig a bootloadert futtatja és a CNC alkalmazás firmwarejét ellenőrzi. Ha hibát talál a firmware-ben, akkor nem futtatja azt, hanem hibajelzést ad a zöld Led segítségével, illetve ha a firmware hibátlan, akkor futtatja azt.

A zöld állapot LED lehetséges jelzései a vezérlő bootloader futtatásakor a következők:

0000111100000 – Nincs érvényes IP cím (DCHP lekérés folyamatban), Firmware rendben. 0000111101000 – Van érvényes IP cím, Firmware rendben. 0000111100010 - Nincs érvényes IP cím, Firmware hibás. 0000111101010 - Van érvényes IP cím, Firmware hibás.

A zöld állapot LED lehetséges jelzései a CNC vezérlő firmware futtatásakor a következők:

11110 - Nincs érvényes IP cím.

11111 - Van érvényes IP cím.

Megjegyzések:

0 – a zöld LED kikapcsolat állapotát jelzni.

1 – a zöld LED bekapcsolat állapotát jelzni.

Egy 0 és 1 karakter végrehajtási ideje 200 milliszekundum.

Az előlapon található kék színű LED a kommunikációs LED. Ez a LED akkor világít, ha aktív kapcsolat van a PC oldalon betöltött vezérlő szoftver és az UC300ETH-5LPT között.

7 .Külső tápegység csatlakoztatás.

Az ethernet kommunikáció leválasztott és a tápfeszültség nem nyerhető az ethernet csatlakozáson keresztül, ezért az UC300ETH-5LPT vezérlő számára külső tápegység csatlakoztatása szükséges. A szükséges tápfeszültség 5 Volt DC és a tápegységet a vezérlő panel oldalán elhelyezett zöld színű dugaszolható 2 pólusú sorkapcsára kell kötni.

Ügyeljen arra, hogy ne csatlakoztasson 5Volt DC tápfeszültségnél magasabb feszültséget, mert az az eszköz meghibásodásához vezethet!

A vezérlő a beépített feszültség konverterrel gondoskodik a külsőleg csatlakoztatott tápfeszültségből az analog port számára a 12V előállításáról.

A külsőleg csatlakoztatott tápegység javasolt áramleadási képessége minimum 500mA, mely egy átlagos telepítésre vonatkozik, az összes I/O maximális kihasztnáltsága mellet akár több áramra is szükség lehet.

A következő kép mutatja a tápfeszültség csatlakozót, illetve annak polaritását:

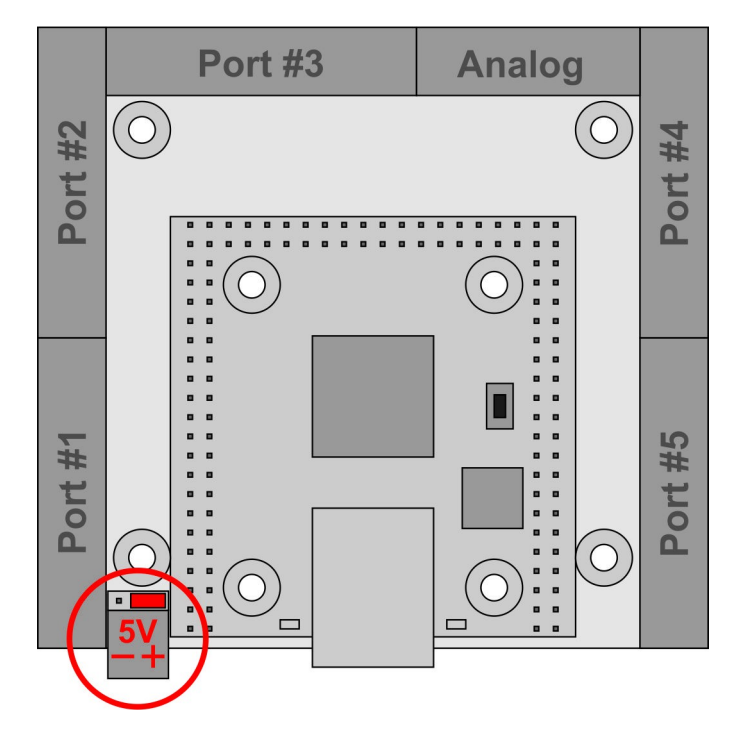

8 .I/O csatlakozások.

Az UC300ETH-5LPT panelon összesen 5 darab IDC26 digitális port található. A port#2 és #3 lábkiosztása megegyezik a sztandard nyomtatóport lábkiosztásával. A port#1, #4 és #5 lábkiosztása pedig megegyezik a kétirányú (bidirectional) nyomtatóporttal, amikor az irány bit bemenetre van állítva. A 26. pin minden portban +5V tápfeszültséget szolgáltat a csatlakoztatott eszközök számára.

Minden kimeneti pin TTL (0/5Volt) jelszintekkel dolgozik és maximum +-20mA árammal terhelhető.

Az 5 darab digitális IDC26 porton összesen 36 kimenet és 49 bemenet található.

IDC26 – DSUB25 mama krimpelt kábelt csatlakoztatva a portokra nyomtató portoknak megfelelő csatlakozófelületet kapunk.

Ha a csatlakoztatni kívánt elpsztó panel DSUB25 mama csatlakozóval rendelkezik, akkor használhatunk IDC26 – DSUB25 papa krimpelt kábelt, vagy pedig az úgynevezett 'Gender changer' csatlakozó modult, mely papa csatlakozásból csinál azonos kiosztású mama csatlakozó felületet.

Webáruházunkban az összes említett csatlakozó modul megtalálható és megvásárolható. A kábelek nem tartozékai az eszköznek, azokat igény szerint külön lehet megvásárolni.

Az UC300ETH-5LPT vezérlőn a digitális portok mellett elhelyezésre került még egy darab analog IDC16 port is, melyben 2db 0-10V analog kimenet és 2db 0-10V analog bemenet található.

A következő kép az I/O portok számozását mutatja, a portok az ábra szerint vannak számozva, illetve a CNC vezérlőszoftverben az ennek megfelelő port számokkal kell a lábakra hivatkozni.

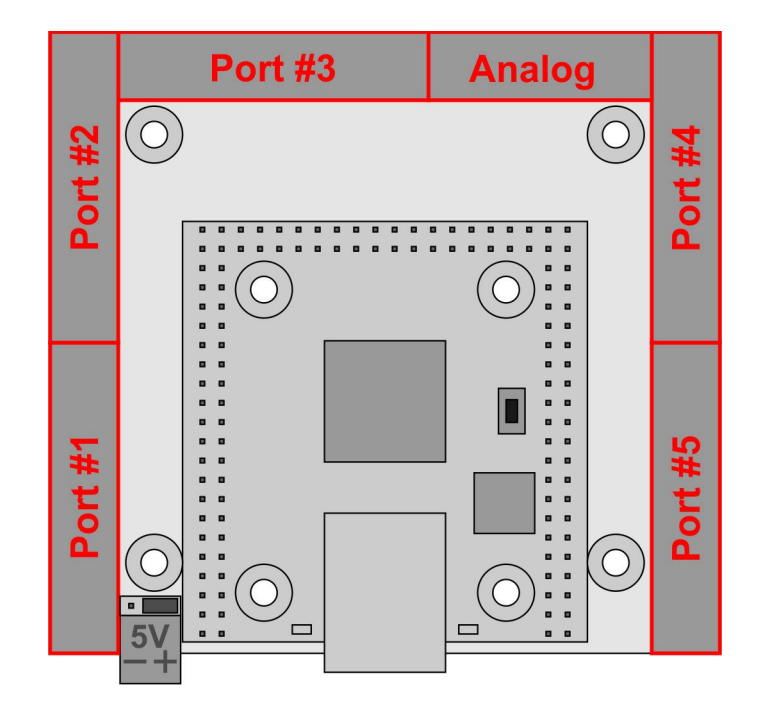

8.1 .Digitális portok.

A következő kép a digitális IDC26 portok közül a port#2 és #3 lábkiosztását mutatja:

| 14         | 26          |  |
|------------|-------------|--|
| 14         | 26          |  |
|            |             |  |
|            |             |  |
| 1          | 13          |  |
| -          |             |  |
| Pin number | Signal type |  |
| 1          | Output 1.   |  |
| 2          | Output 2.   |  |
| 3          | Output 3.   |  |
| 4          | Output 4.   |  |
| 5          | Output 5.   |  |
| 6          | Output 6.   |  |
| 7          | Output 7.   |  |
| 8          | Output 8.   |  |
| 9          | Output 9.   |  |
| 10         | Input 10.   |  |

| 11    | Input 11.     |
|-------|---------------|
| 12    | Input 12.     |
| 13    | Input 13.     |
| 14    | Output 14.    |
| 15    | Input 15.     |
| 16    | Output 16.    |
| 17    | Output 17.    |
| 18-25 | Ground        |
| 26    | 5 Volt output |

A következő kép a digitális IDC26 portok közül a port#1, #4 és #5 lábkiosztását mutatja:

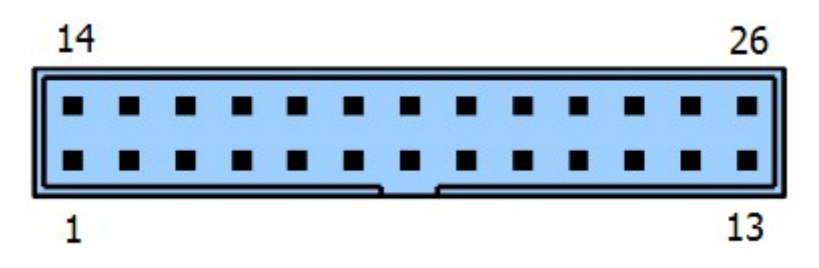

| Pin number | Signal type   |
|------------|---------------|
| 1          | Output 1.     |
| 2          | Input 2.      |
| 3          | Input 3.      |
| 4          | Input 4.      |
| 5          | Input 5.      |
| 6          | Input 6.      |
| 7          | Input 7.      |
| 8          | Input 8.      |
| 9          | Input 9.      |
| 10         | Input 10.     |
| 11         | Input 11.     |
| 12         | Input 12.     |
| 13         | Input 13.     |
| 14         | Output 14.    |
| 15         | Input 15.     |
| 16         | Output 16.    |
| 17         | Output 17.    |
| 18-25      | Ground        |
| 26         | 5 Volt output |

### 8.2 .Analog port.

Az analog portban összesen 2darab analog bemenet és 2darab analog kimenet található. A port tartalmazza ezenkívül a működtetéshez szükséges 12V tápfeszültség kimenetet. A 12Voltos feszültséget az UC300ETH-5LPT vezérlő állítja elő a csatlakoztatott 5V tápfeszültségből.

The analog port contains 2 analog inputs and 2 analog outputs. This port also contains a 12Volts power output. This 12Volts is internally generated from the externally connected 5Volt power supply.

A következő kép az analog IDC16 port csatlakozó lábkiosztását mutatja:

A következő táblázat az analog IDC26 port csatlakozó lábkiosztását mutatja:

| Pin number | Signal direction |
|------------|------------------|
| 1          | 12 Volt output   |
| 2          | Ground           |
| 3          | Analog input 1.  |
| 4          | Analog input 2.  |
| 5          | Ground           |
| 6          | Analog output 1. |
| 7          | Analog output 2. |
| 8          | 12 Volt output   |
| 9          | 12 Volt output   |
| 10         | Ground           |
| 11         | Analog input 1.  |
| 12         | Analog input 2.  |
| 13         | Ground           |
| 14         | Analog output 1. |
| 15         | Analog output 2. |
| 16         | 12 Volt output   |

9 .Az UC300ETH-5LPT használata az UCCNC szoftverrel.

Miután beállítottuk a hálózatot az UC300ETH-5LPT mozgásvezérlőhöz akkor ideje kipróbálni az eszköz működését az UCCNC szoftverrel.

Mielőtt ezt megtennénk bizonyosodjunk meg róla, hogy a szoftver license kulcsot már az UCCNC könyvtárába másoltuk.

Az UC300ETH-5LPT mozgásvezérlő kompatibilis az UCCNC szoftver 1.2022, illetve magasabb verzióival.

A működtetéshez helyezzük áram alá az UC300ETH-5LPT mozgásvezérlőt és csatlakoztassuk a számítógép hálózatához és futtassuk az UCCNC szoftvert.

Sikeres csatlakozás esetén az UC300ETH-5LPT kék színű kommunikációs LED-je jelzi, hogy a kommunikációs kapcsolat felépült.

Tovvábi információkért a szoftver license-elésről és az UCCNC szoftver használatáról kérjük látogasson el a szoftver termék weboldalára: <u>http://www.cncdrive.hu/UCCNC</u>

A szoftver adatlapja elérhető a linkelt oldalon, illetve az UCCNC telepítése után a telepítés helyén a /Documentation mappában.

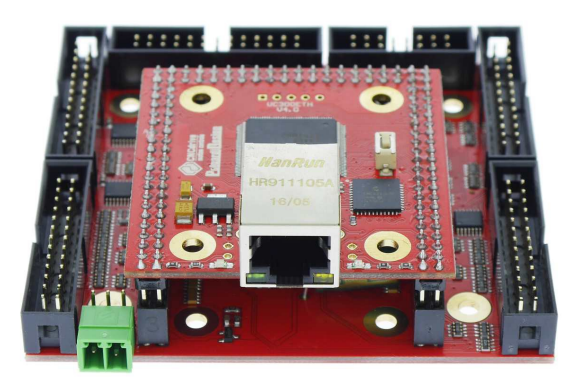

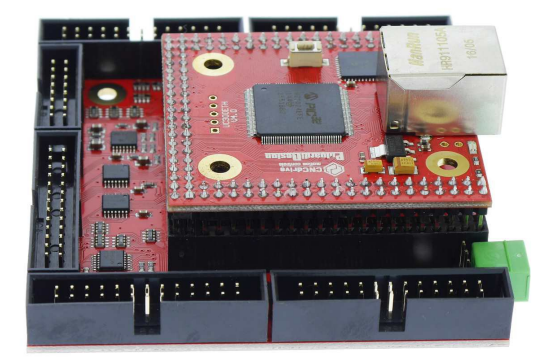

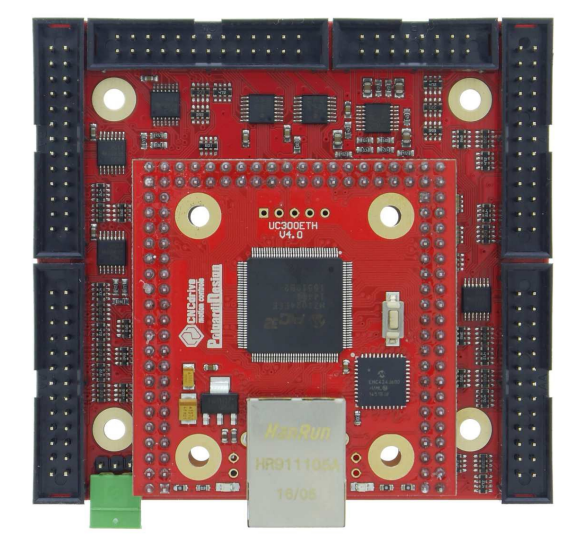

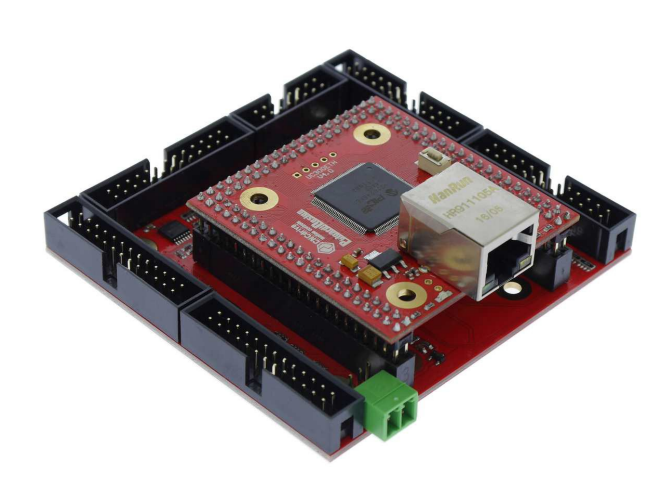